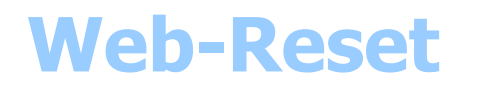

# **User Guide**

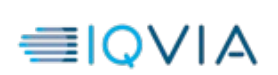

L L verty of IQVIA. They shall not be reproduced nor disclosed to any person, except to those having a need to know them, without prior written consent of I IQVIA.

# Revisions

| Date       | Revision | Object                          |            |             |  |
|------------|----------|---------------------------------|------------|-------------|--|
|            |          | Rédaction                       | Validation | Approbation |  |
| 2023-02-24 | 1.2      | Minors corrections (logos, url) |            |             |  |
| 2017-11-22 | 1.1      | IQVIA Branding                  |            |             |  |
|            |          | IQVIA                           |            |             |  |
| 2017/01/09 | 1.0      | Creation of document            |            |             |  |
|            |          | QuintilesIms                    |            |             |  |
|            |          |                                 |            |             |  |
|            |          |                                 |            |             |  |
|            |          |                                 |            |             |  |
|            |          |                                 |            |             |  |
|            |          |                                 |            |             |  |
|            |          |                                 |            |             |  |
|            |          |                                 |            |             |  |
|            |          |                                 |            |             |  |

# Documents de référence

| Titre / Révision / Date | Origine | Projet |
|-------------------------|---------|--------|
|                         |         |        |
|                         |         |        |
|                         |         |        |
|                         |         |        |
|                         |         |        |

| Ce document et les informations qu'i<br>qu'aux personnes habilitées et ne pe | contient sont confidentiels et sont la propriété exclusive de IQVIA. Ils ne doivent This document and the information it contains are confidential and the exclusiv<br>uvent être ni reproduits ni divulgués à butte autre personne sans reproduced nor disclosed to any person, except to those having a need to know them, withou | e property of IQVIA. They shall not t<br>prior written consent of l'autorisatio | e être communiqués<br>n préalable écrite de |
|------------------------------------------------------------------------------|----------------------------------------------------------------------------------------------------|---------------------------------------------------------------------------------|---------------------------------------------|
| ≝IQVIA                                                                       | Webreset.xit.imshealth.com – User guide                                                                                                    | Révision 1.2                                                                    | 2/14                                        |
|                                                                              |                                                                                                    |                                                                                 | ,                                           |

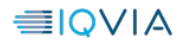

# **1 INTRODUCTION**

https://webreset.xit.imshealth.com/ is a service for IQVIA's customers; it allows them to reset their password.

Before performing any password reset, the user must save his email, professional or personal.

If a user performs a password reset, he will receive an email containing a link to reset the password.

A password reset with this service will also unlock the account.

This document and the information it contains are confidential and the exclusive property of IQVIA. They shall not be reproduced nor disclosed to any person, except to those having a need to know them, without prior written consent of IQVIA.

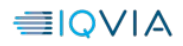

# 2 CAPTCHA USAGE

# 2.1 What is Captcha ?

A **CAPTCHA** or **Captcha** (Completely Automated Public Turing test to tell Computers and Humans Apart) is a type of challenge-response test used to ensure that the response is not generated by a computer. The process usually involves one computer (a server) asking a user to complete a simple test which the computer is able to generate and evaluate.

### 2.2 Usage

| %K&CD                                                                      | ₽3              |
|----------------------------------------------------------------------------|-----------------|
| 2<br>Please enter the identified code, this code only contains<br>letters. | capital         |
| Send 4                                                                     | * Required Fiel |

- 1. Words to identify
- 2. The input zone to enter ther letters
- 3. A refresh button, apply if Captcha is unreadable
- 4. The button to submit yours letters

# **3 INFORMATION EDITION AND CONSULTATION**

# 3.1 Step 1 – Connection on the portal

To change your E-mail address, it is necessary to connect to the portal. Once connected, you will be able to change your E-mail address, your password, and know when your password has been changed for the last time.

| Thistocomient and this infermation it | contains are confidential and the exclusive property of IQVIA. They shall not be reproduced nor disclosed to any person, except to those having a need to know | them, without prior written consent a | f iqvia.    |
|---------------------------------------|----------------------------------------------------------------------------------------------------|---------------------------------------|-------------|
|                                       | Webreset.xit.imshealth.com – User guide                                                                                                    | Révision 1.2                          | <b>4/14</b> |
|                                       |                                                                                                    |                                       |             |

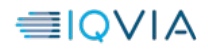

| ≣IQVIA                                 | Authentication Rese | Connect to password management application | I | Language : 🛚 🗎 🔚 |
|----------------------------------------|---------------------|--------------------------------------------|---|------------------|
| Home >> Connect to password management | application         |                                            |   |                  |

#### Connect to password management application

| Login *<br>jdupond or julie | 9.dupond@iqvia.com                  | 1                                    |                   |   |
|-----------------------------|-------------------------------------|--------------------------------------|-------------------|---|
| Password *                  |                                     | 2<br>Forgot your password?           |                   | 0 |
|                             | 93WJ8                               |                                      | €}                |   |
|                             | 3<br>Please enter the identified co | ode, this code only contains capital | letters.          |   |
|                             | 2                                   | 4 Submit                             | * Required Fields |   |

IQVIA undertakes to comply with the Act n°78-17 of 6 January 1978 on Data Processing, Data Files and Individual Liberties, as amended by the Act of 6 August 2004. All fields of this questionnaire are mandatory to be filled in. Your answers will allow us to check your identity. They are intended for IQVIA, its affiliate companies and partners.

partners. You may ask at any time to have access to personal data we hold on you, to have it modified or suppressed. Please write to eu.dpo@iqvia.com or to IQVIA, Tour D2, 17 bis place des Reflets, TSA 64567, 92099 La Défense CEDEX, France

IQVIA © copyright 2023 version: 3.0.7

Help I IQVIA I Privacy Policy

- 1. Your username ( Ex : cclient\julie ou julie )
- 2. Your password
- 3. The captcha you have read
- 4. The submit button

# 3.2 Step 2 – Information consultation and modification

Your are now connected to https://webreset.xit.imshealth.com :

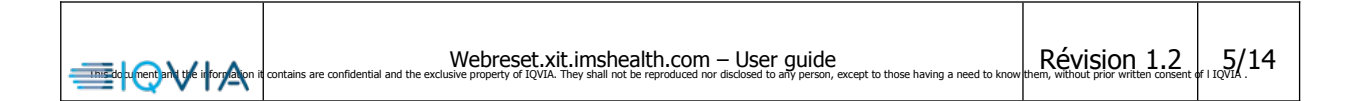

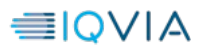

| ≣IQVIA               | Authentication Reset | Logout ( rrobez )<br>1 | 1 ( | User profile | 1 | Language : 🚺 🖼 |
|----------------------|----------------------|------------------------|-----|--------------|---|----------------|
| Home >> User profile |                      |                        |     |              |   |                |

#### User profile

If the "New password" and "Confirm password" fields are empty when sending the form, only the e-mail adress will be changed.

| HODCE 1                                                                                                    |        |
|----------------------------------------------------------------------------------------------------|--------|
| New password<br>Please type a password different from 5 previous, minimum 8 characters, containg 3 ty<br>characters between uppercase, lowercase, digit, Non-alphabetic characters. | rpe of |
| 3                                                                                                    |        |
| Confirm password<br>Please type your password again                                                                                                    |        |
| 4                                                                                                    |        |
| Password last set<br>This gives your the date your password was last set at.                                                                                                    |        |
| 1 days ago - Thursday 23 February 2023 02:11:06 (Eastern Standard Ti                                                                                                    | ime) 5 |
| Email Address * Your E-mail has been changed.<br>This email address will be used to send you a link if you have lost your password.                                                 |        |
| name@provider.com                                                                                                    |        |

- 1. This link allows you to logout of the portal when you want
- 2. Your username, you cannot modify this filed
- 3. If you wish to change your password, please fill this filed
- 4. You have to fill this field
- 5. The password information
- 6. You can also change your E-mail address by modifying this filed
- 7. Submit the form
- If you don't want to change your password, just let the fields « New password » and « Confirm password » empty.

#### 3.3 Step 3 – E-mail modification

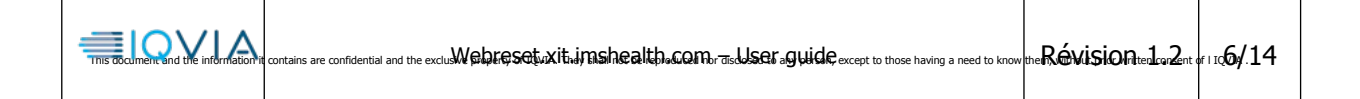

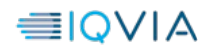

| TREE COLUMENT and the information | Webreset.xit.imshealth.com – User guide<br>contains are confidential and the exclusive property of IQVIA. They shall not be reproduced nor disclosed to any person, except to those having a need to know | Révision 1.2 | <b>7/14</b> |
|-----------------------------------|----------------------------------------------------------------------------------------------------|--------------|-------------|
|-----------------------------------|----------------------------------------------------------------------------------------------------|--------------|-------------|

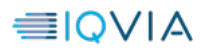

| ≣IQVIA               | Authentication Reset | Logout [ rrobez ] | I | User profile | I | Language : 🖬 🖬 ा |
|----------------------|----------------------|-------------------|---|--------------|---|------------------|
| Home >> User profile |                      |                   |   |              |   |                  |

#### User profile

If the "New password" and "Confirm password" fields are empty when sending the form, only the e-mail adress will be changed.

| You cannot change your username with this                                                               | s application.                                                                        |
|----------------------------------------------------------------------------------------------------|---------------------------------------------------------------------------------------|
| rrobez                                                                                                  |                                                                                       |
| New password<br>Please type a password different from 5 pre<br>characters between uppercase, lowercase, | avious, minimum 8 characters, containg 3 type of<br>digit, Non-alphabetic characters. |
| Confirm password<br>Please type your password again                                                     |                                                                                       |
| Password last set<br>This gives your the date your password was                                         | s last set at.                                                                        |
| 1 days ago - Thursday 23 February 2                                                                     | 2023 02:11:06 (Eastern Standard Time)                                                 |
| Email Address * Your E-mail has be<br>This email address will be used to send you                       | een changed. 1<br>ı a link if you have lost your password.                            |
| name@provider.com                                                                                       |                                                                                       |
|                                                                                                    | Submit                                                                                |
|                                                                                                    | " Required Fields                                                                     |

1. If you change your E-mail address, a little box will be displayed to inform you that the field has been changed.

# **4 PASSWORD RESET**

#### 4.1 Step 1 – Password reset request

To ask a password reset request you have to complete the following form

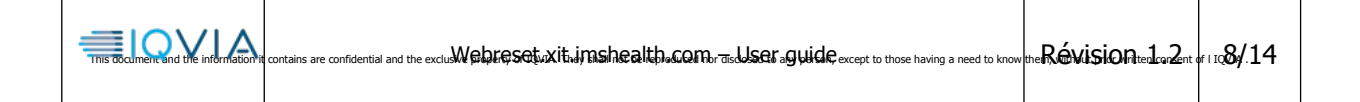

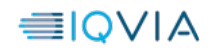

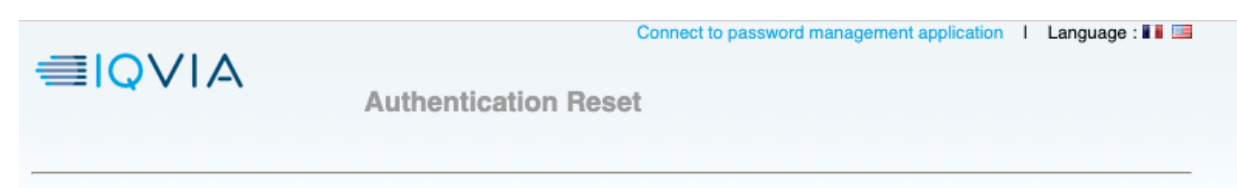

Home

#### Reset your password

This portal is designed for IQVIA Customers, it allows them to reset their password. Please fill the following form, an email will be send to you to help you to reset your password.

| Login *<br>jdupond or julie.dupond@iqvia.com | 1                                          |                   |
|----------------------------------------------|--------------------------------------------|-------------------|
| Email Address *                              | 2                                          |                   |
| YPVJ                                         |                                            | 2                 |
| 3<br>Please enter the identified c           | ode, this code only contains capital lette | Irs.              |
|                                              | Submit 4                                   | * Required Fields |

IQVIA undertakes to comply with the Act n°78-17 of 6 January 1978 on Data Processing, Data Files and Individual Liberties, as amended by the Act of 6 August 2004. All fields of this questionnaire are mandatory to be filled in. Your answers will allow us to check your identity. They are intended for IQVIA, its affiliate companies and partners.

You may ask at any time to have access to personal data we hold on you, to have it modified or suppressed. Please write to eu.dpo@iqvia.com or to IQVIA, Tour D2, 17 bis place des Reflets, TSA 64567, 92099 La Défense CEDEX, France

IQVIA © copyright 2023 version: 3.0.7

Help I IQVIA I Privacy Policy

- 1. Your username ( Ex : cclient\julie ou julie )
- 2. Your E-mail address
- 3. The captcha challenge
- 4. Submit the form

| medoument and the information | Webreset.xit.imshealth.com – User guide<br>t contains are confidential and the exclusive property of IQVIA. They shall not be reproduced nor disclosed to any person, except to those having a need to know | Révision 1.2 | 9/14 |
|-------------------------------|----------------------------------------------------------------------------------------------------|--------------|------|
|-------------------------------|----------------------------------------------------------------------------------------------------|--------------|------|

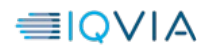

#### \_

# 4.2 Step 2 Confirmation page

After the form is submitted, the following page will be displayed.

| IMS Health & Quintiles are n | Connect to password management application   Language : III 🔤                                                    |
|------------------------------|----------------------------------------------------------------------------------------------------|
|                              | Authentication Reset                                                                                             |
| Home >> Forgot password      |                                                                                                    |
| You have bee                 | n sent an email.                                                                                                 |
|                              |                                                                                                    |
| Yo                           | u have been sent an email with a link to change your password. This link will be valid for<br>e next 30 minutes. |

This page informs you that a link has been sent to your mailbox, this link contains a form allowing you to set a new password.

The link looks like : https://webreset.xit.imshealth.com/web-reset-war/reinitialisationmdp? key=julie,1288976982908,371AF1357DD1DF6E5B22BF816144F6951967F3D5

# 4.3 Step 3 Reset

The reset form:

This document and the information it contains are confidential and the exclusive property of IQVIA. They shall not be reproduced nor disclosed to any person, except to those having a need to know them, without prior written consent of IQVIA.

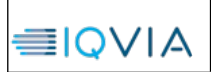

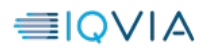

| ≣IQVIA                  | Connect to password management application 1 Language : |
|-------------------------|---------------------------------------------------------|
| Home >> Forgot password |                                                         |

#### Reset your password

| 0                             |                                               |
|-------------------------------|-----------------------------------------------|
| New password                  | 1                                             |
| Confirm password              | 2                                             |
| BISN?                         | &                                             |
| Please enter the identified c | ode, this code only contains capital letters. |

IQVIA undertakes to comply with the Act n\*78-17 of 6 January 1978 on Data Processing, Data Files and Individual Liberties, as amended by the Act of 6 August 2004. All fields of this questionnaire are mandatory to be filled in. Your answers will allow us to check your identity. They are intended for IQVIA, its affiliate companies and partners. You may ask at any time to have access to personal data we hold on you, to have it modified or suppressed. Please write to eu.dpo@iqvia.com or to IQVIA, Tour D2, 17 bis place des Reflets, TSA 64567, 92099 La Défense CEDEX, France

IQVIA © copyright 2023 version: 3.0.7

Help I IQVIA I Privacy Policy

- 1. New password value
- 2. Confirm new password value
- 3. The captcha challenge
- 4. Submit the form

This document and the information it contains are confidential and the exclusive property of IQVIA. They shall not be reproduced nor disclosed to any person, except to those having a need to know them, without prior written consent of I IQVIA.

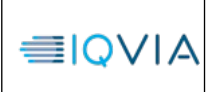

\_

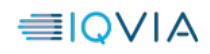

This document and the information it contains are confidential and the exclusive property of IQVIA. They shall not be reproduced nor disclosed to any person, except to those having a need to know them, without prior written consent of I IQVIA.

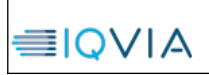

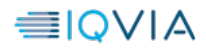

### 4.4 Step 4 Your password has been successfully reset

The following message tells you that the password reset process has been successfully accomplished. You can now connect to your session with the new password you have just set.

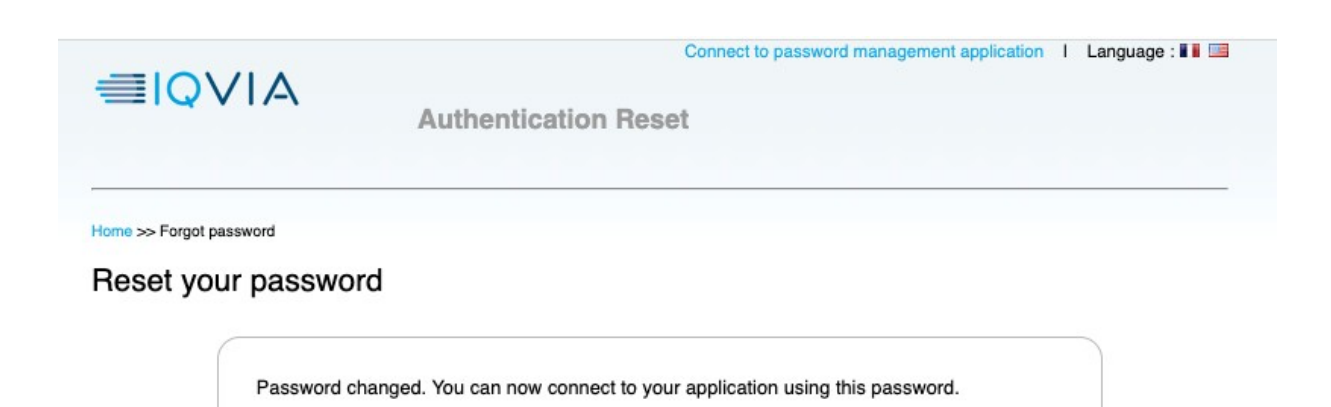

This document and the information it contains are confidential and the exclusive property of IQVIA. They shall not be reproduced nor disclosed to any person, except to those having a need to know them, without prior written consent of IQVIA.

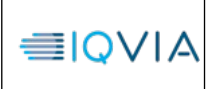

\_

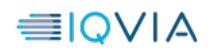

This document and the information it contains are confidential and the exclusive property of IQVIA. They shall not be reproduced nor disclosed to any person, except to those having a need to know them, without prior written consent of I IQVIA.

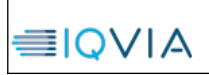